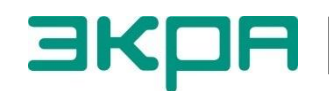

ЭКРА | ОБЩЕСТВО С ОГРАНИЧЕННОЙ ОТВЕТСТВЕННОСТЬЮ НАУЧНО - ПРОИЗВОДСТВЕННОЕ ПРЕДПРИЯТИЕ «ЭКРА»

# ТЕРМИНАЛЫ МИКРОПРОЦЕССОРНЫЕ СЕРИИ ЭКРА 200 РЕЗЕРВИРОВАНИЕ СЕТИ ETHERNET

Инструкция по настройке ЭКРА.650321.028 И

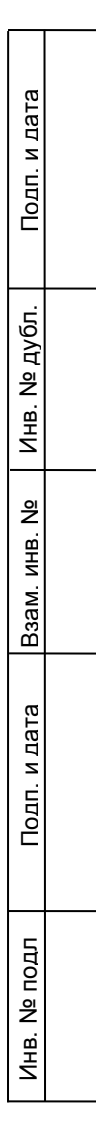

| Авторские      | права   | на   | данную | документацию |
|----------------|---------|------|--------|--------------|
| принадлежат ОО | О НПП « | ЭКРА | ۹».    |              |

Снятие копий или перепечатка разрешается только по согласованию с предприятиемизготовителем.

Замечания и предложения по инструкции направлять по адресу <u>ekra3@ekra.ru</u>

| Подп. и дата  |            |      |               |                              |          |                         |           |        |
|---------------|------------|------|---------------|------------------------------|----------|-------------------------|-----------|--------|
| Инв. № д∨бл.  |            |      |               |                              |          |                         |           |        |
| Взам. инв. Ne |            |      |               |                              |          |                         |           |        |
| п. и дата     |            |      |               |                              |          |                         |           |        |
| Под           | 2          | Зам. | ЭКРА.647-2017 |                              | 17.07.17 | ЭКРА.65032 <sup>-</sup> | 1.028 И   |        |
|               | Изм.       | Лист | № докум.      | Подп.                        | Дата     |                         |           |        |
| 둙             | Разра      | б.   |               |                              |          |                         | Лит. Лист | Листов |
| рП            | Пров.      |      |               |                              |          | серии ЭКРА 200          | A 2       | 25     |
| ۳.<br>۲       |            | -    |               | резервирование сети Ethernet |          | KPA»                    |           |        |
| НЕ            |            | ip.  |               |                              |          | Инструкция по настройке |           |        |
|               | <br>J I D. |      |               |                              |          |                         | Формат А  | 1      |
|               |            |      |               |                              |          |                         |           |        |

Перв. примен.

Справ. №

1\_\_\_\_\_

## Содержание

| 2    | Настройка резервирования сети Ethernet с помощью программы             |
|------|------------------------------------------------------------------------|
| AF   | <sup>у</sup> М-релейщика                                               |
|      | 2.1 Подготовка к настройке                                             |
|      | 2.2 Настройка резервирования сети Ethernet при аппаратной реализации   |
|      | 2.3 Настройка резервирования сети Ethernet при программной реализации  |
|      | 2.4 Сохранение произведенных изменений                                 |
| 3    | Настройка резервирования сети Ethernet с помощью программы             |
| Ко   | нфигуратор                                                             |
| 4 E  | Зозможные неисправности и методы их устранения                         |
| 5 I  | Методология тестирования работоспособности сетей различных топологий и |
| со   | ответствующих алгоритмов резервирования                                |
| Пr   | рипожение А (обязательное) Общая информация по технологии              |
| ۰ 'r | резервирования сетевого подключения (LinkBackUp)                       |
| Пr   |                                                                        |
| ιĻ   | иложение в (обязательное) сощая информация по протоколу РКР            |
| Пρ   | иложение В (обязательное) Общая информация по протоколу RSTP           |
| Пρ   | иложение Г (обязательное) Применяемые топологии резервирования         |
| Пе   | речень терминов и сокращений                                           |
|      |                                                                        |
|      |                                                                        |
|      |                                                                        |
|      |                                                                        |
|      |                                                                        |
|      |                                                                        |
|      |                                                                        |
|      |                                                                        |
|      |                                                                        |
|      |                                                                        |
|      |                                                                        |
|      |                                                                        |

| идо   |      |      |               |       |          |                   |
|-------|------|------|---------------|-------|----------|-------------------|
| 흐     |      |      |               |       |          |                   |
| IB. ⊿ | 2    | Зам. | ЭКРА.647-2017 |       | 17.07.17 | ЭКРА.650321.028 И |
| Ч     | Изм. | Лист | № докум.      | Подп. | Дата     |                   |

Подп. и дата

Инв. № дубл.

Взам. инв. №

Подп. и дата

3

Настоящая инструкция содержит указания по настройке резервирования сети Ethernet в терминалах микропроцессорных серии ЭКРА 200 (далее – терминал).

Инструкция распространяется на:

Подп. и дата

дубл. දු NHB.

₽ ИНВ.

Взам.

и дата

 терминалы микропроцессорные серии ЭКРА 200 (в том числе исполнения для атомных станций);

шкафы типов ШЭ111Х(А) (далее – шкаф), реализованные на базе терминалов серии \_ ЭКРА 200:

\_ шкафы серии ШЭЭ 200 (в том числе исполнения для атомных станций) (далее – шкаф);

прочие устройства, реализованные на базе терминалов серии ЭКРА 200.

Описание основных технических характеристик, состава и конструктивного исполнения терминала, а также описание работы с ним приведены в руководстве по эксплуатации ЭКРА.650321.001 РЭ «Терминалы микропроцессорные серии ЭКРА 200».

Приведенный объем операций является достаточным для настройки резервирования сети Ethernet в терминалах, и может быть выполнен квалифицированным персоналом самостоятельно без привлечения специалистов ООО НПП «ЭКРА».

Инструкция актуальна для версий программного обеспечения (далее – ПО) EKRASMS-SP 3.0.125.9722, ПО терминала 7.1.0.6 и ниже.

| Полп     |   |      |      |               |       |          |                   |      |
|----------|---|------|------|---------------|-------|----------|-------------------|------|
|          | Ĺ |      | I    | 1             |       |          |                   | 1    |
| 9        |   |      |      |               |       |          |                   | Лист |
| <u>د</u> |   | 2    | Зам. | ЭКРА.647-2017 |       | 17.07.17 | ЭКРА.650321.028 И | 4    |
| Ин       |   | Изм. | Лист | № докум.      | Подп. | Дата     |                   | 4    |
|          |   |      |      |               |       |          | Формат А4         |      |

#### 1 Общие сведения

Подп. и дата

дубл.

Инв. №

₽

ИНВ.

Взам.

Подп. и дата

臣

1.1 Реализованы два варианта обеспечения резервирования сети Ethernet: аппаратное и программное (см. рисунок 1). Аппаратная реализация используется в блоках логики: Л2571, Л2651, Л2653, Л2654, Л2656 и поддерживает способы резервирования: LinkBackup<sup>1)</sup>, PRP, RSTP.

Программная реализация используется в блоках логики с двумя и более портами Ethernet (кроме выше перечисленных блоков логики) и поддерживает способы резервирования: LinkBackup<sup>1)</sup>, PRP.

Терминал поставляется только с одним из вариантов резервирования сети Ethernet.

1.2 Настройка резервирования сети Ethernet осуществляется с помощью программ АРМ-релейщика или Конфигуратор<sup>2)</sup>, входящих в комплекс программ EKRASMS-SP.

Комплекс программ EKRASMS-SP включает следующие программы: Сервер связи, APM-релейщика, Конфигуратор и RecViewer.

Комплекс программ EKRASMS-SP, записанный на электронный носитель<sup>3)</sup>, входит в комплект поставки терминала (шкафа). Комплекс программ также можно скачать с сайта<sup>4)</sup>: <u>http://soft.ekra.ru/smssp/</u>.

Описание процедуры запуска комплекса программ EKRASMS-SP при первом использовании (Быстрый старт) приведено в руководстве оператора ЭКРА.00019-01 34 01.

Описание работы с программой Сервер связи приведено в руководстве оператора ЭКРА.00007-07 34 01.

Описание работы с программой АРМ-релейщика приведено в руководстве оператора ЭКРА.00006-07 34 01 «Программа АРМ-релейщика (Комплекс программ EKRASMS-SP)».

Описание работы с программой Конфигуратор приведено в руководстве оператора ЭКРА.00020-01 34 01 «Программа Конфигуратор (Комплекс программ EKRASMS-SP)».

1.3 Перед началом работы необходимо ознакомиться:

– с руководством по эксплуатации ЭКРА.650321.001 РЭ «Терминалы микропроцессорные серии ЭКРА 200»;

– с руководством оператора ЭКРА.00019-01 34 01 «Комплекс программ EKRASMS-SP. Быстрый старт»;

– с руководством оператора ЭКРА.00007-07 34 01 «Программа Сервер связи (Комплекс программ EKRASMS-SP)»;

<sup>1)</sup> Данный способ резервирования является типовым и применяется в случаях, когда в картах заказа не выбран конкретный тип протокола.

<sup>2)</sup> Настройка резервирования сети Ethernet доступна для программы Конфигуратор и с бесплатной лицензией (Free).

<sup>3)</sup> Содержится актуальная версия на момент поставки.

<sup>4)</sup> Содержится актуальная версия на текущий момент.

| 힉  |      |      |               |       |          |                   | Лист |
|----|------|------|---------------|-------|----------|-------------------|------|
| E. | 2    | Зам. | ЭКРА.647-2017 |       | 17.07.17 | ЭКРА.650321.028 И | 5    |
| Z  | Изм. | Лист | № докум.      | Подп. | Дата     |                   | 5    |
|    |      |      |               |       |          | Φορμοτ Δ4         |      |

– с руководством оператора ЭКРА.00006-07 34 01 «Программа АРМ-релейщика (Комплекс программ EKRASMS-SP)»;

– с руководством оператора ЭКРА.00020-01 34 01 «Программа Конфигуратор (Комплекс программ EKRASMS-SP)»;

– с оборудованием для настройки резервирования сети Ethernet.

Подп. и дата

Инв. № дубл.

윙

Взам. инв.

Подп. и дата

1.4 Оборудование и ПО, необходимое для настройки резервирования сети Ethernet:

– ноутбук (ПК) с установленным комплексом программ EKRASMS-SP (рекомендуется использовать последнюю версию);

– кабель соединительный USB 2.0 AmBm или коммутационный кабель («патч-корд») с разъемами RJ-45 (в зависимости от типа лицевой плиты терминала).

| 0        |      |      |               |       |          |                   | Лист |
|----------|------|------|---------------|-------|----------|-------------------|------|
| <u>م</u> | 2    | Зам. | ЭКРА.647-2017 |       | 17.07.17 | ЭКРА.650321.028 И | 6    |
| И        | Изм. | Лист | № докум.      | Подп. | Дата     |                   | 0    |
|          |      |      |               |       |          | Формат А4         |      |

## 2 Настройка резервирования сети Ethernet с помощью программы АРМ-релейщика

## 2.1 Подготовка к настройке

2.1.1 Установить связь с терминалом при помощи программы Сервер связи и запустить программу АРМ-релейщика (в соответствии с руководством оператора ЭКРА.00019-01 34 01).

2.1.2 В «дереве» проекта программы АРМ-релейщика выбрать раздел Уставки –> Системные параметры и открыть окно, дважды щёлкнув мышкой на соответствующий пункт «дерева» проекта (см. рисунок 1, обозначение 1).

2.1.3 Выбрать вкладку **Настройки резервирования Ethernet** (см. рисунок 1, обозначения 2 и 3). Варианты отображения вкладки **Настройки резервирования Ethernet** в зависимости от типа блока логики используемого в терминале приведены на рисунке 1.

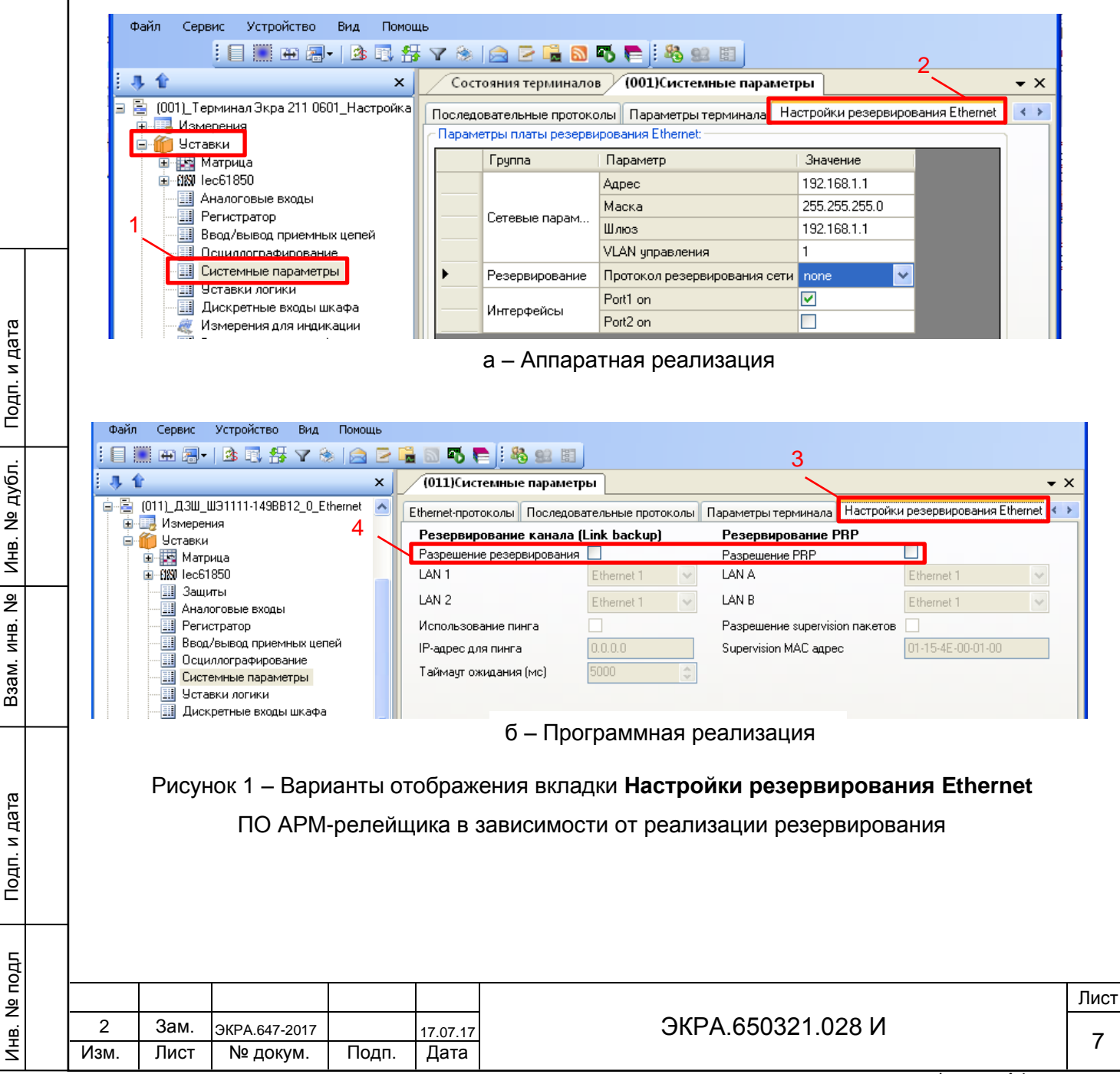

## 2.2 Настройка резервирования сети Ethernet при аппаратной реализации

## 2.2.1 Общие параметры

Описание общих параметров (см. рисунок 1, а) для всех способов резервирования при аппаратной реализации приведено в таблице 1.

| Группа               | Параметр                             | Описание                                                                                                    | Примечание                                                                                                   |
|----------------------|--------------------------------------|----------------------------------------------------------------------------------------------------|----------------------------------------------------------------------------------------------------|
|                      | Адрес                                | IP адрес модуля резервирования*                                                                                                    | Данные параметры от-                                                                                         |
|                      | Маска                                | Маска подсети модуля резервирования                                                                                                    | носятся к модулю ре-                                                                                         |
|                      | Шлюз                                 | Шлюз подсети модуля резервирования                                                                                                    | зервирования. Парамет-                                                                                       |
| Сетевые<br>параметры | VLAN<br>управления                   | Виртуальная сеть, через которую будет<br>производиться доступ к настройкам моду-<br>ля резервирования. Влияет на все прото-<br>колы удаленного доступа к модулю резер-<br>вирования | ты в сети Ethernet задаются в разделе Уставки<br>-> Системные пара-<br>метры во вкладке Па-<br>раметры связи |
| Резерви-<br>рование  | Протокол<br>резервиро-<br>вания сети | Выбор способа резервирования:<br>– none;<br>– prp;<br>– rstp;<br>– linkbackup                                                                                                    |                                                                                                    |

Таблица 1 – Описание общих параметров для всех способов резервирования

<sup>\*</sup> Располагается в блоке логики. Адрес модуля резервирования можно определить с помощью специализированного ПО, например, HiDiscovery.

С завода-изготовителя терминал поставляется со способом резервирования согласно карте заказа. По умолчанию устанавливается способ резервирования LinkBackUp. Если в терминале указан неверный способ, то его можно изменить (см. рисунок 2).

2.2.2 Процедура настройки резервирования по технологии резервирования LinkBackUp Установить протокол резервирования сети LinkBackUp (см. рисунок 2).

При выборе технологии резервирования LinkBackUp не требуется настройка дополнительных параметров.

На рисунке 2 представлена форма при выборе технологии резервирования LinkBackUp.

|   | Группа        | Параметр                     | Значение       |
|---|---------------|------------------------------|----------------|
|   |               | Адрес                        | 192.168.1.1    |
|   |               | Маска                        | 255.255.255.0  |
|   | Сетевые парам | Шлюз                         | 192.168.1.1    |
|   |               | VLAN управления              | 1              |
| • |               | Протокол резервирования сети | linkbackup 🛛 🚩 |

Рисунок 2 – Настройка резервирования по технологии резервирования LinkBackUp

| 익          |      |      |               |       |          |                   | Лист |
|------------|------|------|---------------|-------|----------|-------------------|------|
| <u>е</u> і | 2    | Зам. | ЭКРА.647-2017 |       | 17.07.17 | ЭКРА.650321.028 И | 0    |
| Z          | Изм. | Лист | № докум.      | Подп. | Дата     |                   | 0    |
|            |      |      |               |       |          | ±                 |      |

ВНИМАНИЕ: ПОСЛЕ УСТАНОВКИ ПАРАМЕТРОВ РЕЗЕРВИРОВАНИЯ НЕОБХОДИМО СОХРАНИТЬ ПРОИЗВЕДЕННЫЕ ИЗМЕНЕНИЯ В СООТВЕТСТВИИ С П. 2.4!

В приложении А приведена общая информация по технологии резервирования LinkBackUp.

2.2.3 Процедура настройки резервирования по протоколу PRP

Установить протокол резервирования сети PRP.

При выборе протокола резервирования PRP рекомендуется устанавливать параметры, указанные на рисунке 3.

|   | Группа         | Параметр                     | Значение            |
|---|----------------|------------------------------|---------------------|
| • |                | Адрес                        | 192.168.1.1         |
|   | C              | Маска                        | 255.255.255.0       |
|   | сетевые парам  | Шлюз                         | 192.168.1.1         |
|   |                | VLAN управления              | 1                   |
|   | Резервирование | Протокол резервирования сети | prp 🗸               |
|   |                | Прием контрольных пакетов    |                     |
|   | Prp            | Передача контрольных пакетов |                     |
|   |                | Передача VDAN пакетов        | <ul><li>✓</li></ul> |

Рисунок 3 - Настройка резервирования по протоколу PRP

Описание параметров настройки резервирования по протоколу PRP приведено в таблице 2.

Таблица 2 – Описание параметров настройки резервирования по протоколу PRP

Подп. и дата

№ дубл.

NHB.

инв. Ne

Взам.

Подп. и дата

듚

| Группа | Параметр                                | Описание                                                                                                    |
|--------|-----------------------------------------|----------------------------------------------------------------------------------------------------|
|        | Прием контроль-<br>ных пакетов          | Включение отслеживания контрольных пакетов (Supervision Packet). Прием пакетов требуется для сбора статистики и диа-<br>гностики сети PRP                                                                                                    |
| Prp    | Передача кон-<br>трольных пакетов       | Включение формирования контрольных пакетов (Supervision Packet) от данного модуля резервирования*. Передача пакетов требуется для сбора статистики и диагностики сети PRP                                                                                                    |
|        | Передача VDAN<br>пакетов                | Включение передачи контрольных VDAN пакетов. Данные паке-<br>ты содержат дополнительную диагностическую информацию о<br>сетевых устройствах, подключенных к сети PRP через модуль<br>резервирования терминала.<br>Передача контрольных VDAN пакетов осуществляется только<br>при включении параметра <b>Передача контрольных пакетов</b> |
| *Pac   | пакетов<br>-<br>сполагается в блоке лог | резервирования терминала.<br>Передача контрольных VDAN пакетов осуществляется<br>при включении параметра <b>Передача контрольных па</b><br><sup>-</sup> ики.                                                                                                    |

ВНИМАНИЕ: ПОСЛЕ УСТАНОВКИ ПАРАМЕТРОВ РЕЗЕРВИРОВАНИЯ НЕОБХОДИМО СОХРАНИТЬ ПРОИЗВЕДЕННЫЕ ИЗМЕНЕНИЯ В СООТВЕТСТВИИ С П. 2.4!

В приложении Б приведена общая информация по протоколу PRP.

| 힌       |      |      |               |       |          |                   | Лист |
|---------|------|------|---------------|-------|----------|-------------------|------|
| Е.<br>Г | 2    | Зам. | ЭКРА.647-2017 |       | 17.07.17 | ЭКРА.650321.028 И | 0    |
| Z       | Изм. | Лист | № докум.      | Подп. | Дата     |                   | 9    |
|         |      |      |               |       |          | +                 |      |

2.2.4 Процедура настройки резервирования по протоколу RSTP

Установить протокол резервирования сети RSTP.

При выборе протокола резервирования RSTP рекомендуется устанавливать параметры, указанные на рисунке 4.

| _          |                |                              |                            |                                                                                                    |   |  |
|------------|----------------|------------------------------|----------------------------|----------------------------------------------------------------------------------------------------|---|--|
| ſ          |                | Группа                       | Параметр                   | Значение                                                                                                    |   |  |
| ľ          |                |                              | Адрес                      | 192.168.1.1                                                                                                    |   |  |
|            | C              | Маска                        | 255.255.255.0              |                                                                                                    |   |  |
| l          | •              | сетевые парам                | Шлюз                       | 192.168.1.1                                                                                                    |   |  |
| l          |                |                              | VLAN управления            | 1                                                                                                    |   |  |
| Pes<br>Stp | Резервирование | Протокол резервирования сети | rstp                       | ~                                                                                                    |   |  |
|            | C              | Max age 640                  | 20                         |                                                                                                    |   |  |
|            | SФ             | Приоритет                    | 32768                      | ¥                                                                                                    |   |  |
|            |                | Port1 стоимость 0200000000   | 0                          |                                                                                                    |   |  |
| l          |                | Ci                           | Port1 auto-edge            |                                                                                                    |   |  |
| l          |                | этр порт Т                   | Port1 guard-ten            | <ul> <li>Image: A start of the start of the start of</li></ul> |   |  |
| l          |                |                              | Port1 приоритет            | 0                                                                                                    | ~ |  |
| l          |                |                              | Port2 стоимость 0200000000 | 0                                                                                                    |   |  |
|            | Cha            | Port2 auto-edge              |                            |                                                                                                    |   |  |
|            |                | этр порт 2                   | Port2 guard-ten            |                                                                                                    |   |  |
|            |                | Port2 приоритет              | 128                        | ~                                                                                                    |   |  |

Рисунок 4 - Настройка резервирования по протоколу RSTP

Описание параметров настройки резервирования по протоколу RSTP приведено в таблице 3.

| Порти и имена         Группа         Параметр         Описание           1900 и имена         Мах аде 640         Максимальное удаление крайнего коммутатора от корневого коммутатора сети, в пределах которого распространяется действие протокола. Для STP протокола выражается в секундах           Приоритет         Приоритет устройства<br>ОДна из составляющих, так же как и часть MAC-адреса, при сложении которых формируется числовая последовательность, оказывающая влияние на ранжирование коммутаторов на этапе выбора корневого коммутатора, выбора пути назначения при построении дерева связей сети от корневого коммутатора.<br>Чем ниже номер, тем выше приоритет.<br>По умолчанию – 32768.<br>Диапазон допустимых значений от 1 до 65536           Stp порт<br>1/2         Port1/2 стоимость<br>020000000         «Стоимость пути (величина, обратно пропорциональная пропусней способности пути).<br>Результат сумы стоимости порта является стоимостью пути для следующего коммутатора           10000000         Приоритет стоимость порта с наиболее дешевым путем до корневого коммутатора           1/2         Зам.         экра.647-2017         17.07.17         ЭКРА.650321.028 И         Л | т. и дата    |                | Та        | це з.<br>блица 3                | – Описани                 | е параме                                              | етров н                                                                                                    | настройки резервирования по протоколу RSTP                                                                                                    |               |  |  |  |  |
|----------------------------------------------------------------------------------------------------|--------------|----------------|-----------|---------------------------------|---------------------------|-------------------------------------------------------|----------------------------------------------------------------------------------------------------|----------------------------------------------------------------------------------------------------|---------------|--|--|--|--|
| чуста         Мах аде 640         Максимальное удаление крайнего коммутатора от корневого коммутатора сети, в пределах которого распространяется действие протокола. Для STP протокола выражается в секундах           81         Приоритет         Приоритет устройства         Одна из составляющих, так же как и часть МАС-адреса, при сложении которых формируется числовая последовательность, оказывающая влияние на ранжирование коммутаторов на этапе выбора корневого коммутатора, выбора пути назначения при построении дерева связей сети от корневого коммутатора.           81         Stp         Роп1/2 стоимость         Чем ниже номер, тем выше приоритет. По умолчанию – 32768. Диапазон допустимых значений от 1 до 65536           82         Stp порт         0200000000         «Стоимость» пути (величина, обратно пропорциональная пропускной способности пути). Результат суммы стоимость пути (Path cost) текущего коммутатора коммутатора           1/2         1/2         Порт с наименьшей стоимостью выбирается в качестве корневого коммутатора           1/2         3ам. ЭКРА.647-2017         17.07.17         ЭКРА.650321.028 И         1                                            | Подг         |                | Г         | руппа                           | Парам                     | етр                                                   |                                                                                                    | Описание                                                                                                    |               |  |  |  |  |
| Витичения         Приоритет         Приоритет         Приоритет устройства<br>Одна из составляющих, так же как и часть MAC-адреса, при<br>сложении которых формируется числовая последователь-<br>ность, оказывающая влияние на ранжирование коммутаторов<br>на этапе выбора корневого коммутатора, выбора пути назна-<br>чения при построении дерева связей сети от корневого комму-<br>татора.           чеми ниже номер, тем выше приоритет.<br>По умолчанию – 32768.<br>Диапазон допустимых значений от 1 до 65536         Port1/2 стоимость<br>0200000000         «Стоимость» пути (величина, обратно пропорциональная про-<br>пускной способности пути).<br>Результат суммы стоимости пути (Path cost) текущего коммута-<br>тора и стоимости порта является стоимостью пути для следу-<br>ющего коммутатора.<br>Порт с наименьшей стоимостью выбирается в качестве корне-<br>вого порта - порта с наиболее дешевым путем до корневого<br>коммутатора         Лист         Лист         Лист         Лист         Лист         Лист         Лист         Лист         Лист         Подп.         Дата                                                                                                    | ⁰ дубл.      |                |           |                                 | Max age 6                 | 40                                                    | Макс<br>комм<br>ствие                                                                                                    | имальное удаление крайнего коммутатора от корневого<br>утатора сети, в пределах которого распространяется до<br>е протокола. Для STP протокола выражается в секундах                                                                                           | )<br>ЭЙ-<br>К |  |  |  |  |
| 2       Зам.       Зкра.647-2017       17.07.17       ЭКРА.650321.028 И       Л         2       Зам.       Экра.647-2017       Подп.       Дата       ЭКРА.650321.028 И       Л                                                                                                    | 전<br>HB. No  |                |           |                                 | Приорите                  | ΡT                                                    | Прио<br>Одна<br>слож                                                                                                    | ритет устройства<br>а из составляющих, так же как и часть МАС-адреса, при<br>ении которых формируется числовая последователь-                                                                                                    |               |  |  |  |  |
| водиназон допустимых значении от 1 до 00000         Видназон допустимых значении от 1 до 00000         Number 2       Port1/2 стоимость<br>020000000       «Стоимость» пути (величина, обратно пропорциональная про-<br>пускной способности пути).<br>Результат суммы стоимости пути (Path cost) текущего коммута<br>тора и стоимости порта является стоимостью пути для следу-<br>ющего коммутатора.<br>Порт с наименьшей стоимостью выбирается в качестве корне-<br>вого порта - порта с наиболее дешевым путем до корневого<br>коммутатора         1000000000000000000000000000000000000                                                                                                    | Взам. инв. № |                | St        | p                               |                           |                                                       | ности<br>на эт<br>чения<br>татор<br>Чем и<br>По ум                                                                                                    | ность, оказывающая влияние на ранжирование коммутаторов<br>на этапе выбора корневого коммутатора, выбора пути назна-<br>чения при построении дерева связей сети от корневого комму-<br>татора.<br>Чем ниже номер, тем выше приоритет.<br>По умолчанию – 32768. |               |  |  |  |  |
| Вого порта порта о полослов дошерски путем де корперете           и         коммутатора           2         Зам.         экра.647-2017         17.07.17         ЭКРА.650321.028 И         л           Изм.         Лист         № докум.         Подп.         Дата         1                                                                                                    | Подп. и дата | I Іодп. и дата |           | Рогt1/2 стоимость<br>0200000000 |                           | «Сто<br>пускн<br>Резул<br>тора<br>юще<br>Порт<br>вого | «Стоимость» пути (величина, обратно пропорциональная про-<br>пускной способности пути).<br>Результат суммы стоимости пути (Path cost) текущего коммута-<br>тора и стоимости порта является стоимостью пути для следу-<br>ющего коммутатора.<br>Порт с наименьшей стоимостью выбирается в качестве корне-<br>вого порта - порта с наиболее дешевым путем до корневого |                                                                                                    |               |  |  |  |  |
| ОР     ОР     ОР     ОР     ОР       2     Зам.     ЭКРА.647-2017     17.07.17       ИЗМ.     Лист     № докум.     Подп.     Дата                                                                                                    | Ц            |                |           |                                 |                           |                                                       | комм                                                                                                    | утатора                                                                                                    |               |  |  |  |  |
| 2         Зам.         экра.647-2017         17.07.17         ЭКРА.650321.028 И           Изм.         Лист         № докум.         Подп.         Дата         ЭКРА.650321.028 И                                                                                                    | Nº ⊓0        |                |           |                                 |                           |                                                       |                                                                                                    |                                                                                                    | Лист          |  |  |  |  |
|                                                                                                    | Инв.         |                | 2<br>Изм. | Зам.<br>Лист                    | ЭКРА.647-2017<br>№ докум. | Подп.                                                 | 17.07.17<br>Дата                                                                                                    | ЭКРА.650321.028 И                                                                                                    | 10            |  |  |  |  |

| Группа          | Параметр             | Описание                                                                                                    |
|-----------------|----------------------|----------------------------------------------------------------------------------------------------|
|                 | Port1/2<br>auto-edge | Автоматическое назначение роли порта.<br>Включает режим автоматического определения конечного<br>устройства. При отсутствии BPDU пакетов от устройства, под-<br>ключенного к порту, включается режим перессылки. Далее<br>данный порт в топологии RSTP не участвует |
| Stp порт<br>1/2 | Port1/2 guard-tcn    | Функция защиты порта от распространения сообщений об из-<br>менении топологии сети.<br>Включение защиты от атаки ложными сообщениями BPDU об<br>изменении топологии, не содержащими информации о лучшем<br>пути                                                     |
|                 | Port1/2 приоритет    | Приоритет порта. Чем ниже номер, тем выше приоритет.<br>Если стоимость портов оказалась одинаковой, выбор будет<br>происходить по приоритету.<br>Диапазон допустимых значений – от 0 до 240 с шагом 16                                                              |

ВНИМАНИЕ: ПОСЛЕ УСТАНОВКИ ПАРАМЕТРОВ РЕЗЕРВИРОВАНИЯ НЕОБХОДИМО СОХРАНИТЬ ПРОИЗВЕДЕННЫЕ ИЗМЕНЕНИЯ В СООТВЕТСТВИИ С П. 2.4!

В приложении В приведена общая информация по протоколу RSTP.

Подп. и дата

№ дубл.

NHB.

инв. Ne

Взам.

Подп. и дата

둼

## 2.3 Настройка резервирования сети Ethernet при программной реализации

Выбрать требуемый способ резервирования сети Ethernet (см. рисунок 1, обозначение 4).

С завода-изготовителя терминал поставляется со способом резервирования согласно карте заказа. По умолчанию устанавливается способ резервирования LinkBackUp. Если в терминале указан неверный способ, то его можно изменить (см. рисунок 1).

2.3.1 Процедура настройки резервирования по технологии резервирования LinkBackUp

Выбрать способ резервирования сети LinkBackUp (см. рисунок 1, обозначение 4).

На рисунке 5 представлена форма при выборе технологии резервирования LinkBackUp.

## Резервирование канала (Link backup)

| Разрешение резервирования | <ul> <li>Image: A set of the set of the</li></ul> |   |
|---------------------------|----------------------------------------------------------------------------------------------------|---|
| LAN 1                     | Ethernet 1                                                                                                    | * |
| LAN 2                     | Ethernet 2                                                                                                    | * |
| Использование пинга       |                                                                                                    |   |
| IP-адрес для пинга        | 0.0.0.0                                                                                                    |   |
| Таймаут ожидания (мс)     | 5000                                                                                                    | * |

Рисунок 5 – Настройка резервирования по протоколу LinkBackUp

Описание параметров технологии резервирования LinkBackUp приведено в таблице 4.

| 0        |      |      |               |       |          |                   |      |
|----------|------|------|---------------|-------|----------|-------------------|------|
| 힘        |      |      |               |       |          |                   | Лист |
| <u>ه</u> | 2    | Зам. | ЭКРА.647-2017 |       | 17.07.17 | ЭКРА.650321.028 И | 11   |
| ž        | Изм. | Лист | № докум.      | Подп. | Дата     |                   | 11   |

Таблица 4 – Описание параметров технологии резервирования LinkBackUp

| Наименование                   | Значение по умолчанию | Описание                                                                      |
|--------------------------------|-----------------------|-------------------------------------------------------------------------------|
| Разрешение резервирова-<br>ния | Признак установлен    | Выбор технологии резервирования<br>LinkBackUp                                 |
| LAN 1                          | Ethernet 1            | Сетевой интерфейс                                                             |
| LAN 2                          | Ethernet 2            | Сетевой интерфейс                                                             |
| Использование пинга            | Признак не установлен | Использование проверки канала<br>связи до устройства с заданным<br>IP-адресом |
| IP-адрес для пинга             | 0.0.0.0               | Адрес опрашиваемого устройства                                                |
| Таймаут ожидания (мс)          | 5000                  | Время ожидания ответа на ICMP запрос                                          |

После выбора технологии резервирования LinkBackUp параметры связи (IP-адрес и шлюз) интерфейсов Ethernet 1 и Ethernet 2 станут одинаковыми (см. рисунок 6). В данном случае редактирование параметров связи разрешено только для сетевого интерфейса LAN 1.

|   |                             | aparie                                                                                                    | i por conorr                                                      | Синхронизаци                                                             | ия времени                                           | и   Ethernet-проток                                                                                              | олы Последовате                                                                                                    | ельные протоколы                                                                                                    | Группы уставок                                | L L ICIT |
|---|-----------------------------|----------------------------------------------------------------------------------------------------|-------------------------------------------------------------------|--------------------------------------------------------------------------|------------------------------------------------------|----------------------------------------------------------------------------------------------------|----------------------------------------------------------------------------------------------------|----------------------------------------------------------------------------------------------------|-----------------------------------------------|----------|
|   |                             |                                                                                                    | Номер                                                             | Название                                                                 |                                                      | Сервисные                                                                                                    |                                                                                                    |                                                                                                    |                                               |          |
|   |                             |                                                                                                    | 1                                                                 | COM1                                                                     |                                                      | Функции                                                                                                    |                                                                                                    |                                                                                                    |                                               |          |
|   |                             |                                                                                                    | 2                                                                 | COM2                                                                     |                                                      | <b>V</b>                                                                                                    |                                                                                                    |                                                                                                    |                                               |          |
|   |                             |                                                                                                    | 3                                                                 | Ethernet 1                                                               |                                                      | <b>V</b>                                                                                                    |                                                                                                    |                                                                                                    |                                               |          |
|   |                             |                                                                                                    | 4                                                                 | Ethernet 0 (serv                                                         | vice port)                                           | <b>V</b>                                                                                                    |                                                                                                    |                                                                                                    |                                               |          |
|   |                             |                                                                                                    | 5                                                                 | Ethernet 2                                                               |                                                      | <b>V</b>                                                                                                    |                                                                                                    |                                                                                                    |                                               |          |
|   |                             |                                                                                                    |                                                                   |                                                                          |                                                      |                                                                                                    |                                                                                                    |                                                                                                    |                                               |          |
|   |                             | Сетев                                                                                                    | юй адрес                                                          | терминала 1                                                              |                                                      |                                                                                                    |                                                                                                    |                                                                                                    |                                               |          |
|   |                             | Парам                                                                                                    | етры ТСР/                                                         | IP                                                                       |                                                      |                                                                                                    |                                                                                                    |                                                                                                    |                                               |          |
|   |                             | Пара                                                                                                    | метры п                                                           | роверки нали                                                             | ичия сое,                                            | динения (КеерAli                                                                                                 | ve) Параме                                                                                                    | тры ТСР запросо                                                                                                    | ов                                            |          |
|   |                             | Перио                                                                                                    | од проверн                                                        | ки, с                                                                    |                                                      | 5                                                                                                    | Максимал                                                                                                    | время между                                                                                                    | 60000                                         | *        |
|   |                             | Влема                                                                                                    | MEXTYOT                                                           | DOBRAMIA DAKAT                                                           | TOP C                                                | 3                                                                                                    | ТСР запро<br>Минимали                                                                                                    | осом и ответом, мс                                                                                                    | CP 6000                                       |          |
|   |                             | реня                                                                                                    | пеждуот                                                           | правкани наке                                                            | юв, с                                                |                                                                                                    | запросом                                                                                                    | и ответом, мс                                                                                                    | 0000                                          |          |
|   |                             | Время                                                                                                    | отправки                                                          | пакетов, с                                                               |                                                      | 5 🍦                                                                                                    | Время по                                                                                                    | вторных отправок                                                                                                    | 180000                                        | -        |
|   |                             |                                                                                                    |                                                                   |                                                                          |                                                      |                                                                                                    | запросов                                                                                                    | TCP, MC                                                                                                    |                                               |          |
|   |                             | Настро                                                                                                    | ойки IP —                                                         |                                                                          |                                                      |                                                                                                    | запросов                                                                                                    | TCP, MC                                                                                                    |                                               |          |
|   |                             | Настро                                                                                                    | ойки IP<br>Интер                                                  | фейс                                                                     |                                                      | IP-адрес                                                                                                    | запросов<br>Маска подсети                                                                                                    | ТСР, мс<br>Шлюз                                                                                                    |                                               |          |
|   |                             | Настро                                                                                                    | ойки IP<br>Интер<br>Etherne                                       | фейс<br>t 1                                                              |                                                      | IP-адрес<br>192.168.3.76                                                                                         | запросов<br>Маска подсети<br>255.255.255.0                                                                                               | ТСР, мс<br>Шлюз<br>192.168.3.255                                                                                      |                                               |          |
|   |                             | Настро                                                                                                    | ойки IP<br>Интер<br>Etherne<br>Etherne                            | фейс<br>et 1<br>et 0 (сервисный                                          | порт)                                                | IP-адрес<br>192.168.3.76<br>172.16.55.76                                                                         | запросов<br>Маска подсети<br>255.255.255.0<br>255.255.0.0                                                                                | Шлюз<br>192.168.3.255<br>172.16.55.255                                                                                |                                               |          |
|   |                             | Настро                                                                                                    | ойки IP<br>Интер<br>Etherne<br>Etherne                            | фейс<br>et 1<br>et 0 (сервисный<br>et 2                                  | порт)                                                | IP-адрес<br>192.168.3.76<br>172.16.55.76<br>192.168.3.76                                                         | запросов<br>Маска подсети<br>255.255.255.0<br>255.255.0.0<br>255.255.255.0                                                               | Шлюз<br>192.168.3.255<br>172.16.55.255<br>192.168.3.255                                                               |                                               |          |
|   | нок б                       | Настро                                                                                                    | ойки IP<br>Интер<br>Etherne<br>Etherne<br>apame                   | фейс<br>et 1<br>et 0 (сервисный<br>et 2<br>Тры СВЯЗИ                     | <sup>порт)</sup><br>и интеј<br>рез                   | ІР-адрес<br>192.168.3.76<br>172.16.55.76<br>192.168.3.76<br>рфейсов Eth<br>зервировани                           | маска подсети<br>255.255.255.0<br>255.255.255.0<br>255.255.255.0<br>nernet 1 и Et                                                        | Шлюз<br>192. 168.3.255<br>172. 16.55.255<br>192. 168.3.255<br>hernet 2 пос<br>Jp                                      | ле выбора                                     | техно    |
|   | нок (                       | Настро<br>настро<br>на по<br>ни ми                                                                                                    | ойки IP<br>Интер<br>Etherne<br>Etherne<br>араме<br>AHИE:          | фейс<br>et 1<br>et 0 (сервисный<br>et 2<br>Тры связи<br>ПОСЛЕ            | <sup>порт)</sup><br>и интеј<br>рез<br>УСТА           | ІР-адрес<br>192.168.3.76<br>172.16.55.76<br>192.168.3.76<br>рфейсов Eth<br>зервировани<br>НОВКИ ПАК              | маска подсети<br>255.255.255.0<br>255.255.0<br>255.255.255.0<br>255.255.255.0<br>nernet 1 и Et<br>ия LinkBackt<br>PAMETPOB               | Шлюз<br>192. 168.3.255<br>172. 16.55.255<br>192. 168.3.255<br>hernet 2 пос<br>Jp<br>PE3EPBИF                          | сле выбора<br>РОВАНИЯ                         | техно    |
| , | ′нок (<br>ВН<br>ОХР/        | Настро<br>Настро<br>Настр | ойки IP<br>Интер<br>Etherne<br>Etherne<br>араме<br>АНИЕ:<br>ТЬ ПР | фейс<br>et 1<br>et 0 (сервисный<br>et 2<br>Тры связи<br>ПОСЛЕ<br>ОИЗВЕДЕ | <sup>порт)</sup><br>и интеј<br>рез<br>УСТА<br>ЕННЫІ  | ІР-адрес<br>192.168.3.76<br>172.16.55.76<br>192.168.3.76<br>рфейсов Eth<br>зервировани<br>НОВКИ ПАН<br>Е ИЗМЕНЕН | маска подсети<br>255.255.255.0<br>255.255.0<br>255.255.255.0<br>255.255.255.0<br>hernet 1 и Et<br>ия LinkBackt<br>PAMETPOB<br>НИЯ В СООТ | Шлюз<br>192. 168. 3. 255<br>172. 16. 55. 255<br>192. 168. 3. 255<br>hernet 2 пос<br>Jp<br>PE3EPBИF<br>ГВЕТСТВИИ       | сле выбора<br>РОВАНИЯ<br>1 С П. 2.4!          | техно    |
|   | ′нок (<br>BH<br>OXP/        | Настро<br>Настро<br>Настр | ойки IP<br>Etherne<br>Etherne<br>Etherne<br>apame                 | фейс<br>et 1<br>et 0 (сервисный<br>et 2<br>тры связи<br>ПОСЛЕ<br>ОИЗВЕДЕ | <sup>порт)</sup><br>и интеј<br>рез<br>УСТА<br>ЕННЫІ  | IP-адрес<br>192.168.3.76<br>172.16.55.76<br>192.168.3.76<br>рфейсов Eth<br>вервировани<br>НОВКИ ПАН<br>Е ИЗМЕНЕН | маска подсети<br>255.255.255.0<br>255.255.255.0<br>255.255.255.0<br>hernet 1 и Et<br>ия LinkBackU<br>PAMETPOB                            | Шлюз<br>192.168.3.255<br>172.16.55.255<br>192.168.3.255<br>thernet 2 пос<br>Jp<br>PE3EPBИF<br>TBETCTBИИ               | сле выбора<br>РОВАНИЯ<br>1 С П. 2.4!          | техно    |
|   | нок (<br>BF<br>ЭХР/<br>Зам. | Настро<br>Настро<br>Настр | ойки IP<br>Etherne<br>Etherne<br>Etherne<br>AHИE:<br>TЬ ПР        | фейс<br>et 1<br>et 0 (сервисный<br>et 2<br>тры связи<br>ПОСЛЕ<br>ОИЗВЕДЕ | порт)<br>4 интеј<br>рез<br>УСТА<br>ЕННЫІ<br>17.07.17 | ІР-адрес<br>192.168.3.76<br>172.16.55.76<br>192.168.3.76<br>рфейсов Eth<br>вервировани<br>НОВКИ ПАІ<br>Е ИЗМЕНЕН | маска подсети<br>255.255.255.0<br>255.255.255.0<br>255.255.255.0<br>nernet 1 и Et<br>ия LinkBackU<br>PAMETPOB<br>IИЯ В COOT              | Шлюз<br>192.168.3.255<br>172.16.55.255<br>192.168.3.255<br>hernet 2 пос<br>Jp<br>PE3EPBИF<br>TBETCTBИИ<br>.650321.020 | сле выбора<br>РОВАНИЯ I<br>1 С П. 2.4!<br>8 И | техно    |

Подп. и дата

Инв. № дубл.

٩

Взам. инв.

Подп. и дата

Инв. № подл

2.3.2 Процедура настройки резервирования по протоколу PRP

Выбрать протокол резервирования сети PRP (см. рисунок 1, обозначение 4).

На рисунке 7 представлена форма при выборе протокола резервирования PRP.

| Резервирование PRP             |                   |   |
|--------------------------------|-------------------|---|
| Разрешение PRP                 |                   |   |
| LAN A                          | Ethernet 1        | ۷ |
| LAN B                          | Ethernet 2        | * |
| Разрешение supervision пакетов |                   |   |
| Supervision MAC adpec          | 01-15-4E-00-01-00 |   |

Рисунок 7 – Настройка резервирования по протоколу PRP

Описание параметров протокола PRP приведено в таблице 5.

Таблица 5 – Описание параметров протокола PRP

Подп. и дата

Инв. № дубл.

инв. Nº

Взам.

Подп. и дата

5

| Наименование                        | Значение по умолчанию | Описание                                                                              |
|-------------------------------------|-----------------------|---------------------------------------------------------------------------------------|
| Резервирование PRP                  | Признак не установлен | Выбор протокола резервирования PRP                                                    |
| LAN A                               | Ethernet 1            | Сетевой интерфейс                                                                     |
| LAN B                               | Ethernet 2            | Сетевой интерфейс                                                                     |
| Разрешение supervi-<br>sion пакетов | Признак не установлен | Контроль приема/передачи контрольных пакетов                                          |
| Supervision MAC adpec               | 01-15-4E-00-01-00     | Широковещательный МАС-адрес, на ко-<br>торый будут отправляться контрольные<br>пакеты |

После выбора протокола резервирования PRP параметры связи (IP-адрес и шлюз) интерфейсов Ethernet 1 и Ethernet 2 станут одинаковыми (см. рисунок 6). В данном случае редактирование параметров связи разрешено только для сетевого интерфейса LAN A.

ВНИМАНИЕ: ПОСЛЕ УСТАНОВКИ ПАРАМЕТРОВ РЕЗЕРВИРОВАНИЯ НЕОБХОДИМО СОХРАНИТЬ ПРОИЗВЕДЕННЫЕ ИЗМЕНЕНИЯ В СООТВЕТСТВИИ С П. 2.4!

## 2.4 Сохранение произведенных изменений

В главном меню программы АРМ-релейщика выбрать пункт **Устройство –> Записать уставки в терминал** для сохранения в терминале измененных параметров.

|      |      |      |               |       |          | Dopwar A4         |      |
|------|------|------|---------------|-------|----------|-------------------|------|
| Z    | Изм. | Лист | № докум.      | Подп. | Дата     |                   | 13   |
| ∎. ⊳ | 2    | Зам. | ЭКРА.647-2017 |       | 17.07.17 | ЭКРА.650321.028 И | 12   |
| ⊡ ⊐  |      |      |               |       |          |                   | Лист |
| до   |      |      |               |       |          |                   |      |

## 3 Настройка резервирования сети Ethernet с помощью программы Конфигуратор

3.1 Подготовка к настройке

Подп. и дата

Инв. № дубл.

инв. Nº

Взам.

Подп. и дата

Инв. № подл

3.1.1 Запустить программу Конфигуратор и открыть конфигурацию терминала для настройки способа резервирования.

3.1.2 В «дереве» проекта программы Конфигуратор выбрать раздел Системные параметры и открыть окно, дважды щёлкнув мышкой на соответствующий пункт «дерева» проекта (см. рисунок 8, обозначение 5).

3.1.3 Выбрать вкладку **Настройки резервирования Ethernet** (см. рисунок 8, обозначения 6 и 7). Варианты отображения вкладки **Настройки резервирования Ethernet** в зависимости от типа блока логики используемого в терминале приведены на рисунке 8.

|         | вый_прое     | кт.arh [Систем           | ны                                                                                                    |                     |               |                  |                   | • ^       |                                 | -             |
|---------|--------------|--------------------------|----------------------------------------------------------------------------------------------------|---------------------|---------------|------------------|-------------------|-----------|---------------------------------|---------------|
| После,  | довательнь   | ые протоколы             | Группы уставок                                                                                                    | Параметры т         | эрминала На   | стройки резерв   | ирования Ethernet | Α < ≻     |                                 |               |
| (-Napar | метры плат   | ы резервирован           | ния Ethernet: —                                                                                                    |                     |               |                  |                   |           | 🖃 🚁 Новыи_проект.arh            |               |
|         | Группа       | Пар                      | аметр                                                                                                    | 3⊦                  | зчение        |                  | 6                 |           | 1 Блоки                         |               |
| •       |              | Адр                      | ec                                                                                                    | 19                  | .168.1.1      |                  |                   |           | 🔛 🔛 Цифровые выходы шкаф        | ра            |
|         | C            | Maci                     | <a< td=""><td>25</td><td>.255.255.0</td><td></td><td></td><td></td><td><sup>1-2</sup> Аналоговые входы</td><td></td></a<> | 25                  | .255.255.0    |                  |                   |           | <sup>1-2</sup> Аналоговые входы |               |
|         | Сетевые      | а парам<br>Шлн           | 03                                                                                                    | 19                  | .168.1.1      |                  |                   |           | 5 Клеммник аналоговых вх        | юдов          |
|         |              | VLAN                     | V управления                                                                                                    | 1                   |               |                  |                   |           |                                 |               |
|         | Резерви      | рование Про <sup>т</sup> | гокол резервиро                                                                                                    | вания сети по       | ie 💉          |                  |                   |           | - 🗎 Системные параметры         |               |
|         |              | _ Port                   | 1 on                                                                                                    |                     |               | 8 ~              |                   |           | Погическая часть                |               |
|         | интерфе      | Port:                    | 2 on                                                                                                    |                     |               |                  |                   |           | Moddusclients                   |               |
|         |              |                          |                                                                                                    |                     |               |                  |                   |           | 🔐 Волистистов возглание         |               |
|         |              |                          |                                                                                                    |                     |               |                  |                   |           | — 🙀 Уставки вычисляемых велич   | чин           |
|         |              |                          |                                                                                                    |                     |               |                  |                   |           | 🔤 Параметры конфигурации        |               |
|         |              |                          | 1                                                                                                    |                     |               |                  |                   |           |                                 |               |
|         |              |                          |                                                                                                    | а – Аппа            | ратная        | реализа          | ция               |           |                                 |               |
| /H      | овый_про     | ект.arh [Сист            | емны                                                                                                    |                     |               |                  |                   |           | ▼ Х Проект                      | ŢХ            |
| Посл    | елователь    | ные протоколь            |                                                                                                    | вок Парамети        | ы терминала   | Настройки ре     | зервирования Ethr | ernet Act | < > 1                           |               |
| Pe      | зервиров     | ание канала              | (Link backun)                                                                                                    | Dok Hapanon,<br>Pe  | епвиловани    | e PBP            |                   |           | 🔚 Новый_проект.arh              |               |
| Pas     | зрешение р   | езервирования            |                                                                                                    | Pas                 | ешение PRP    |                  |                   | 7         | 🗎 🚰 Аппаратная часть            |               |
| LAP     | V 1          |                          | Ethernet 1                                                                                                    | V LAN               | A             |                  | Ethernet 1        | ~         | Шифровые выходы и               | шкаф          |
|         | 12           |                          | Etherpot 1                                                                                                    | 145                 | в             | 19               | Ethorpot 1        |           | 1-2 Аналоговые входы            |               |
|         | 42           |                          | Ethernet I                                                                                                    |                     | 0             |                  |                   | ×         |                                 | olX BX0       |
| Исг     | тользовани   | е пинга                  |                                                                                                    | Pas                 | ешение super  | vision пакетов   |                   | -         | Приёмные цепи                   |               |
| IP-     | адрес для і  | пинга                    | 0.0.0.0                                                                                                    | Sup                 | rvision MAC a | дрес             | 01-15-4E-00-01-0  | 0         | Системные парамет               | ры            |
| Tak     | ймаут ожид   | цания (мс)               | 5000                                                                                                    | ÷.                  |               |                  |                   |           | 🗉 🔂 Логическая часть            |               |
|         |              |                          |                                                                                                    |                     |               |                  |                   |           | ModbusClients                   |               |
|         |              |                          |                                                                                                    |                     |               |                  |                   |           | 🥳 Вычисляемые величины          | 1<br>JE 100   |
|         |              |                          |                                                                                                    |                     |               |                  |                   |           | Уставки вычисляемых в           | іыс<br>зеличі |
|         |              |                          |                                                                                                    |                     |               |                  |                   |           | 📔 🔤 Параметры конфигурац        | ии            |
|         |              |                          |                                                                                                    | б – Про             | раммна        | ая реали         | зация             |           |                                 |               |
|         | Рисун        | нок 8 – В                | арианты                                                                                                    | отображ             | ения вк       | ладки <b>Н</b> а | астройки ј        | резер     | вирования Ethernet              |               |
|         |              |                          | Jahurypat                                                                                                    | on Free i           | 2201401/      |                  |                   |           | зервирования                    |               |
|         |              |                          | фитурат                                                                                                    | opricei             | Sabrich       |                  |                   | nn be     | зервирования                    |               |
|         |              |                          |                                                                                                    |                     |               |                  |                   |           |                                 |               |
|         | 3.2          | Настрой                  | ка резери                                                                                                    | вирован             | ія сети       | Ethernet         | при аппар         | атной     | реализации                      |               |
|         | ~            |                          | ۰. ۱<br>ح                                                                                                    | •                   |               |                  |                   |           |                                 |               |
|         | Опи          | исание о                 | ощих пар                                                                                                    | раметро             | з для вс      | ех спосо         | зоов резер        | виров     | вания при аппаратной            | pea           |
| пиза    | ции п        | риведен                  | о в табли                                                                                                    | це 1.               |               |                  |                   |           |                                 |               |
|         |              |                          |                                                                                                    |                     |               |                  |                   |           |                                 | J             |
|         |              |                          |                                                                                                    |                     |               |                  |                   |           |                                 |               |
| 2       | Зам.         | ЭКРА.647-2               | )17                                                                                                    | 17.07.17            |               |                  | ЭКРА.65           | 50321     | .028 И                          |               |
| 2<br>M. | Зам.<br>Лист | ЭКРА.647-20<br>№ докуг   | о17<br>и. Подп                                                                                                    | 17.07.17<br>1. Дата |               |                  | ЭКРА.68           | 50321     | .028 И                          |               |

3.2.1 Установить требуемый протокол резервирования сети Ethernet – параметр Резервирование (см. рисунок 8, обозначение 8).

С завода-изготовителя терминал поставляется со способом резервирования согласно карте заказа. По умолчанию устанавливается способ резервирования LinkBackUp. Если в терминале указан неверный способ, то его можно изменить (см. рисунок 8, обозначение 8).

ВНИМАНИЕ: ПОСЛЕ УСТАНОВКИ ПАРАМЕТРОВ РЕЗЕРВИРОВАНИЯ НЕОБХОДИМО СОХРАНИТЬ ПРОИЗВЕДЕННЫЕ ИЗМЕНЕНИЯ В СООТВЕТСТВИИ С П.3.4!

Процедура настройки резервирования по технологии резервирования LinkBackUp описана в п.2.2.2.

Процедура настройки резервирования по протоколу PRP описана в п.2.2.3.

Процедура настройки резервирования по протоколу RSTP описана в п.2.2.4.

3.3 Настройка резервирования сети Ethernet при программной реализации

3.3.1 Выбрать требуемый способ резервирования сети Ethernet.

С завода-изготовителя терминал поставляется со способом резервирования согласно карте заказа. По умолчанию устанавливается технология резервирования LinkBackUp. Если в терминале указан неверный способ, то его можно изменить (см. рисунок 8, обозначение 9).

ВНИМАНИЕ: ПОСЛЕ УСТАНОВКИ ПАРАМЕТРОВ РЕЗЕРВИРОВАНИЯ НЕОБХОДИМО СОХРАНИТЬ ПРОИЗВЕДЕННЫЕ ИЗМЕНЕНИЯ В СООТВЕТСТВИИ С П.3.4!

Процедура настройки резервирования по технологии резервирования LinkBackUp описана в п.2.3.1.

Процедура настройки резервирования по протоколу PRP описана в п.2.3.2.

3.4 Сохранение произведенных изменений

В главном меню программы Конфигуратор выбрать пункт Файл -> Сохранить, или нажать сочетание кнопок «Ctrl+S», или «Сохранить как» для сохранения в терминале измененных параметров.

Записать измененную конфигурацию в терминал (в соответствии с инструкцией по замене и восстановлению конфигурации и программного обеспечения ЭКРА.650321.014 И).

| Ъ  |      |      |               |       |          |                   |      |
|----|------|------|---------------|-------|----------|-------------------|------|
| 익  |      |      |               |       |          |                   | Лист |
| É. | 2    | Зам. | ЭКРА.647-2017 |       | 17.07.17 | ЭКРА.650321.028 И | 15   |
| Ξ  | Изм. | Лист | № докум.      | Подп. | Дата     |                   | 15   |
|    |      |      |               |       |          | Φορματ Δ4         |      |

#### 4 Возможные неисправности и методы их устранения

Возможные неисправности и методы их устранения приведены в таблице 6.

Таблица 6 - Возможные неисправности и методы их устранения

| Описание<br>неисправности | Возможная причина<br>неисправности | Метод устранения                                                                                                    |
|---------------------------|------------------------------------|----------------------------------------------------------------------------------------------------|
| Подключение обоих пор-    | Появление замкнутого               | Необходимо отсоединить один из комму-                                                                                                    |
| тов привело к потере      | пути передачи паке-                | тационных кабелей от терминала и про-                                                                                                    |
| связи с узлами сети       | ТОВ                                | верить настройки протокола резервиро-<br>вания. Также возможно, что неправильно<br>настроены внешние коммутаторы сети<br>Ethernet или сеть не поддерживает вы-<br>бранный тип резервирования |

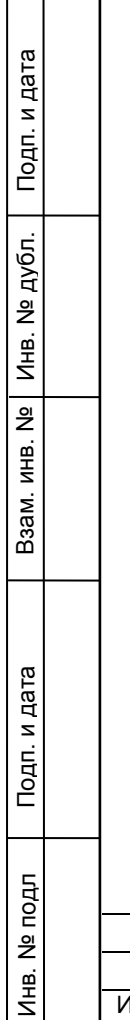

|      |      |               |       |          |                   | Лис |
|------|------|---------------|-------|----------|-------------------|-----|
| 2    | Зам. | ЭКРА.647-2017 |       | 17.07.17 | ЭКРА.650321.028 И | 16  |
| Изм. | Лист | № докум.      | Подп. | Дата     |                   |     |

## 5 Методология тестирования работоспособности сетей различных топологий и соответствующих алгоритмов резервирования

5.1 Целесообразно разбить испытания на два этапа:

проверка статической конфигурации сети;

проверка способности сети осуществлять свои функции при динамическом изменении топологии сети.

5.1.1 Проверка статической конфигурации сети

Необходимо проверить, что сеть настроена верно и выполняет свои основные функции по передаче данных. Оценить надежность доставки данных между узлами, количественно оценить выявленные потери данных.

a) Тест канального уровня утилитой ping, полагающейся на протокол служебных сообщений ICMP. При проведении теста запускается непрерывный поток запросов состояния удаленного узла. Для чистоты испытаний, следует выбрать несколько разнесенных топологических узлов и наблюдать одновременно за своевременностью ответов от этих узлов.

б) Тест полезной нагрузкой осуществляется:

Подп. и дата

дубл.

r

NHB.

₽ ИНВ.

Взам.

Подп. и дата

формированием циклических GOOSE сообщений от одного терминала к другому;

созданием дополнительной нагрузки на сеть, путем подведения к терминалам аналоговых сигналов ступенчато изменяемых во времени.

Для анализа работоспособности сети следует задать критерии, такие как: максимально допустимое количество потерянных пакетов ICMP, максимальное время задержки GOOSE сообщения, максимальное количество не принятых GOOSE сообщений в течение длительного интервала времени.

5.1.2 Проверка способности сети осуществлять свои функции при динамическом изменении топологии сети.

На данном этапе при успешном окончании испытаний первого этапа следует проводить мониторинг тех же критериев, но включив в условия испытания воздействия на резервные линии связи. Разрывая по очереди различные резервные участки сети, следует фиксировать изменения в ранее заданных критериях.

5.2 На основании результатов испытаний делается вывод о пригодности схемы резервирования для использования на объектах энергетики.

Применяемые топологии резервирования приведены в приложении Г.

| υдо     |      |      |               |       |          |                   |      |
|---------|------|------|---------------|-------|----------|-------------------|------|
| B. Nº ⊓ |      |      |               |       |          |                   | Лист |
|         | 2    | Зам. | ЭКРА.647-2017 |       | 17.07.17 | ЭКРА.650321.028 И |      |
| Τ       | Изм. | Лист | № докум.      | Подп. | Дата     |                   | 17   |
|         |      |      |               |       |          |                   |      |

## Приложение А

#### (обязательное)

## Общая информация по технологии резервирования сетевого подключения (LinkBackUp)

В случае LinkBackUp правильно говорить не о протоколе резервирования, а о технологии резервирования Ethernet подключения на участке от терминала до ближайшего активного оборудования (коммутатора).

## А.1 Алгоритм резервирования сетевого подключения LinkBackUp

В одном из двух портов проверяется наличие «несущей частоты» Ethernet. Если на этом уровне (МАС) один из портов теряет подключение, происходит переключение на порт, в котором «несущая частота» присутствует. Период проверки состояния подключения составляет 1 с.

## А.2 Область применения

Подп. и дата

Инв. № дубл.

₽ ИНВ.

Взам.

Тодп. и дата

По умолчанию применяются блоки логики с программной реализацией резервирования сети Ethernet с технологией резервирования LinkBackUp. Блоки логики, обеспечивающие резервирование сети Ethernet с аппаратной реализацией применяются по спецзаказу.

|   | ויאט |      |      |               |       |          |                   |      |
|---|------|------|------|---------------|-------|----------|-------------------|------|
|   |      |      |      |               |       |          |                   | Лист |
|   | ġ    | 2    | Зам. | ЭКРА.647-2017 |       | 17.07.17 | ЭКРА.650321.028 И | 10   |
| Ī |      | Изм. | Лист | № докум.      | Подп. | Дата     |                   | 10   |
| _ |      |      |      |               |       |          | Формат А4         |      |

# Приложение Б (обязательное) Общая информация по протоколу PRP

## Б.1 Описание протокола

Механизм резервирования по протоколу PRP (Parallel Redundancy Protocol), описанный в стандарте IEC 62439-3(2016), основан на использовании как минимум двух одновременно активных соединений между двумя узлами сети таким образом, что отправитель информации посылает кадры данных синхронно по двум Ethernet каналам. Получатель в соответствии с протоколом резервирования принимает первый кадр данных и отклоняет второй. Если второй кадр данных не получен, получатель делает вывод об обрыве связи в соответствующем канале.

## Б.2 Область применения

Подп. и дата

дубл.

r

NHB.

инв. Ne

Взам.

Подп. и дата

둼

Существуют приложения, где недопустимо даже минимальное время восстановления сети (GOOSE, SV). Для таких приложений необходим совершенно новый подход к вопросу высокой доступности сети. Протокол PRP позволяет «бесшовно» (без обрывов) резервировать соединение с мгновенным переключением с основного на резервный канал связи, используя при этом две параллельных сети передачи данных с произвольной топологией, не ограниченной ни кольцами, ни другими структурами.

Дублированные кадры в каждом канале в области данных содержат специальный маркер - RCT, отличающий один кадр от другого в DAN узлах (DAN (Double Attached Nodefor PRP) - конечные устройства с поддержкой PRP, имеющие два сетевых интерфейса и подключающиеся к двум независимым сетям).

С другой стороны для SAN узлов (см. ниже) маркер выглядит как пользовательские данные, что требует от стандартного оборудования Ethernet лишь поддержки более длинных ethernet кадров, например, jumbo frame кадров.

SAN – обычные конечные устройства с одним сетевым интерфейсом (SAN – Single Attached Node), которые могу быть также подключены к PRP без поддержки «бесшовного» резервирования.

| 히       |      |      |               |       |          |  |
|---------|------|------|---------------|-------|----------|--|
| Ш.<br>Ш | 2    | Зам. | ЭКРА.647-2017 |       | 17.07.17 |  |
| ΗИ      | Изм. | Лист | № докум.      | Подп. | Дата     |  |

19

#### Приложение В

(обязательное)

#### Общая информация по протоколу RSTP

#### В.1 Принцип резервирования по протоколу RSTP

1) В сети выбирается один корневой мост (англ. Root Bridge).

2) Далее каждый отличный мост от корневого моста просчитывает кратчайший путь к корневому мосту. Соответствующий порт называется корневым портом (англ. Root Port). У любого не корневого коммутатора может быть только один корневой порт.

3) После этого для каждого сегмента сети, к которому присоединён более чем один порт моста, просчитывается кратчайший путь к корневому порту. Мост, через который проходит этот путь, становится назначенным для этой сети (англ. Designated Bridge), а соответствующий порт – назначенным портом (англ. Designated port).

4) Далее корневые и назначенные порты всех мостов формируют древовидную структуру с вершиной в виде корневого коммутатора. Остальные порты блокируются.

Таблица В.1 – «Стоимость» пути в зависимости от скорости передачи (величина, обратно пропорциональная пропускной способности)

| Скорость<br>передачи | Стоимость пути<br>(802.1D-1998) | Стоимость пути<br>(802.1W-2001) |
|----------------------|---------------------------------|---------------------------------|
| 4 Мбит/с             | 250                             | 500000                          |
| 10 Мбит/с            | 100                             | 200000                          |
| 16 Мбит/с            | 62                              | 1250000                         |
| 100 Мбит/с           | 19                              | 200000                          |
| 1 Гбит/с             | 4                               | 20000                           |
| 2 Гбит/с             | 3                               | 10000                           |
| 10 Гбит/с            | 2                               | 2000                            |

#### В.2 Важные правила

1) Корневым (root) портом назначается порт с самой низкой стоимостью пути (path cost).

2) Возможны случаи, когда стоимость пути по двум и более портам коммутатора будет одинакова, тогда выбор корневого (root) порта будет происходить на основании порядкового номера порта.

3) По умолчанию коммутаторы не измеряют состояние загрузки сети в реальном времени и работают в соответствии со стоимостью (cost) интерфейсов в момент построения дерева STP.

4) Каждый порт имеет свою стоимость (cost), обратно пропорциональную пропускной способности (bandwidth) порта, которую можно настраивать вручную.

| 의  |      |      |               |       |          |                   | Лис |
|----|------|------|---------------|-------|----------|-------------------|-----|
| ш  | 2    | Зам. | ЭКРА.647-2017 |       | 17.07.17 | ЭКРА.650321.028 И | 20  |
| ΗZ | Изм. | Лист | № докум.      | Подп. | Дата     |                   | 20  |

#### В.3 Алгоритм резервирования по протоколу RSTP

По умолчанию после включения коммутаторов в сеть каждый коммутатор считает \_ себя корневым (root).

Каждый коммутатор начинает посылать по всем портам конфигурационные Hello BPDU пакеты один раз в 2 секунды.

Если мост получает BPDU с идентификатором моста (Bridge ID) меньшим, чем свой собственный, он прекращает генерировать свои BPDU и начинает ретранслировать ВРDU с этим идентификатором. Таким образом, в сети Ethernet остаётся только один мост, который продолжает генерировать и передавать собственные BPDU. Он и становится корневым мостом (root bridge).

\_ Остальные мосты ретранслируют BPDU корневого моста, добавляя в них собственный идентификатор и увеличивая счетчик стоимости пути (path cost).

Для каждого сегмента сети, к которому присоединены два или более порта мостов, происходит определение designated port – порта, через который BPDU, приходящие от корневого моста, попадают в этот сегмент.

После этого все порты в сегментах, к которым присоединены два и более порта \_ моста, блокируются за исключением root port и designated port.

Корневой мост продолжает посылать Hello BPDU один раз в 2 секунды.

Подп. и дата

дубл. 2 2 Инв.

₽ ИНВ.

Взам.

дп. и дата

| ∏o'    |      |      |               |       |          |                   |      |
|--------|------|------|---------------|-------|----------|-------------------|------|
| одл    |      |      |               |       |          |                   |      |
| 히      |      |      |               |       |          |                   | Лист |
| ы<br>В | 2    | Зам. | ЭКРА.647-2017 |       | 17.07.17 | ЭКРА.650321.028 И | 21   |
| ЧН     | Изм. | Лист | № докум.      | Подп. | Дата     |                   |      |
|        |      |      |               |       |          | Формат А4         |      |

## Приложение Г

### (обязательное)

## Применяемые топологии резервирования

Г.1 Пример топологии сети с «нулевой потерей кадров» при использовании протокола PRP в терминале показан на рисунке Г.1;

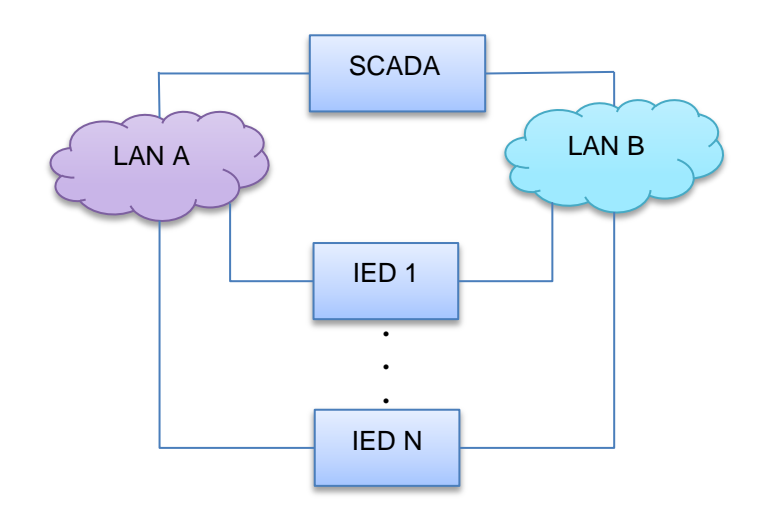

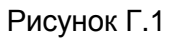

На портах 1 и 2 устанавливается драйвер PRP или устанавливают сетевую карту с поддержкой PRP.

Г.2 Пример топологии сети с «потерей кадров» при использовании резервирования сетевого подключения (LinkBackup) в терминале показан на рисунке Г.2;

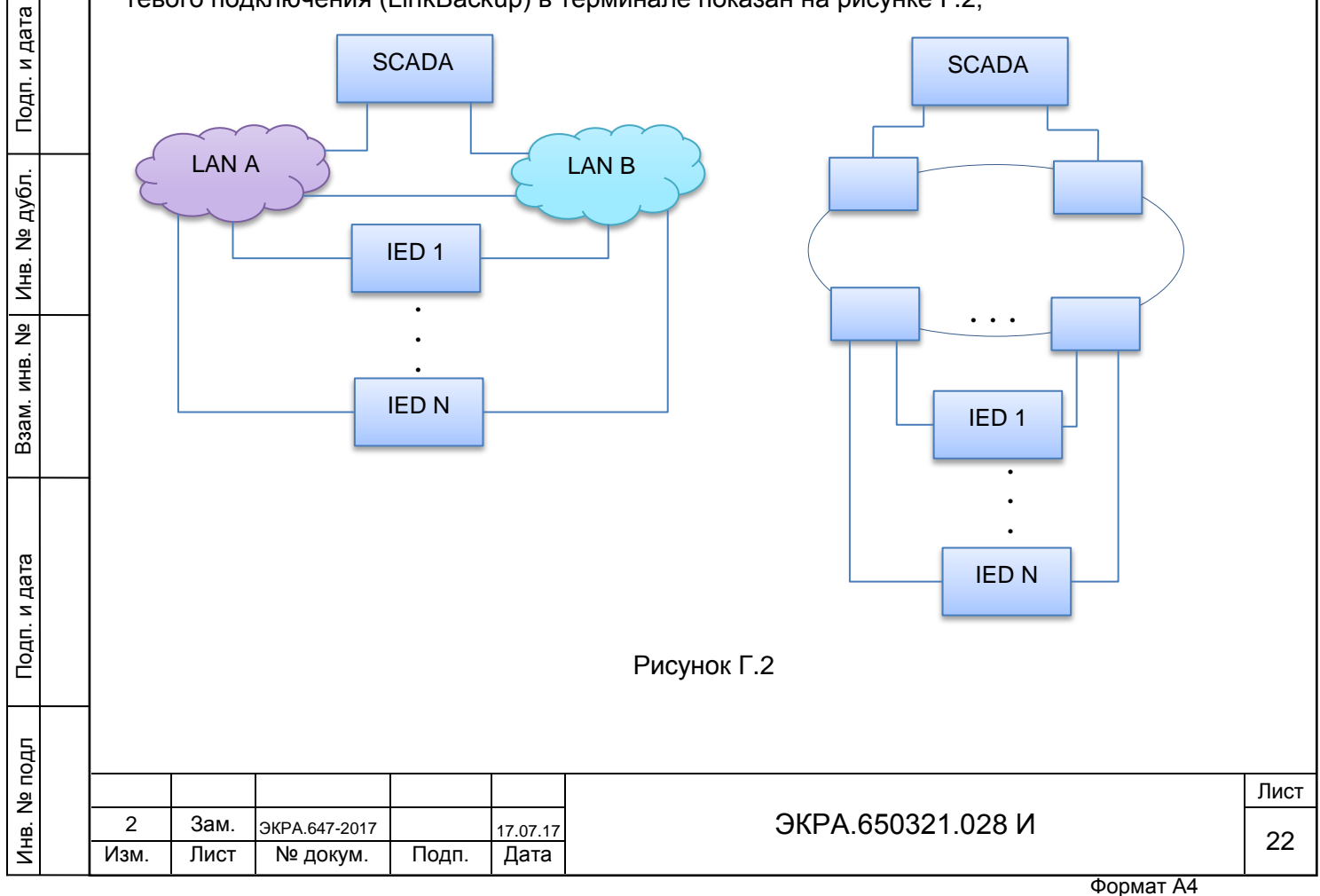

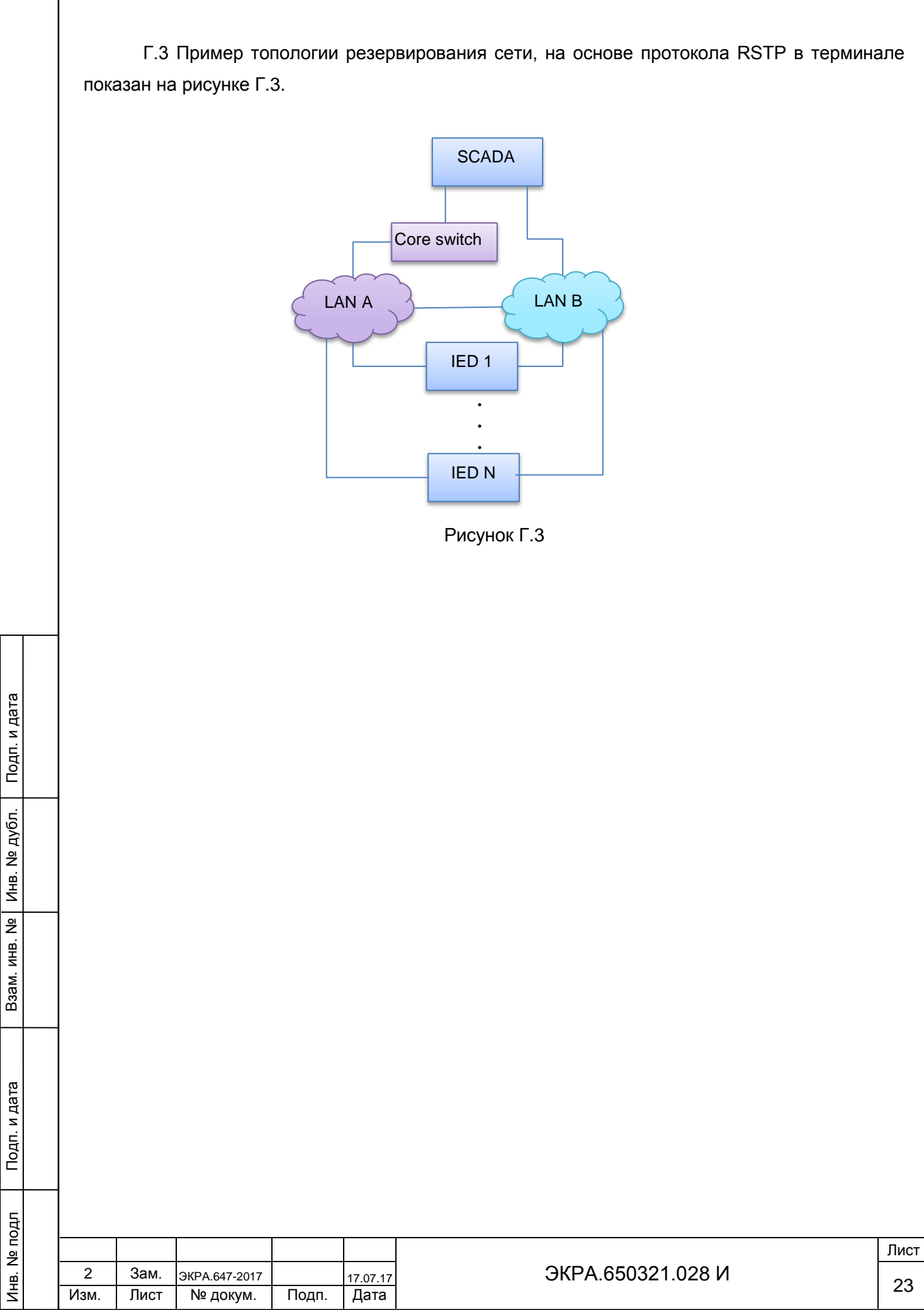

#### Перечень терминов и сокращений

АРМ – автоматизированное рабочее место

ИЭУ (IED) – интеллектуальное электронное устройство (Intelligent Electronic Device)

ЛВС (LAN) – локально вычислительная сеть (Local Area Network)

ПО – программное обеспечение

Подп. и дата

дубл.

Инв. No

инв. Ne

Взам.

Подп. и дата

BPDU (Bridge Protocol Data Unit) – пакеты, которыми обмениваются коммутаторы для выбора корневого (root) устройства при реализации протокола STP

DAN (Double Attached Nodefor) – конечные устройства с поддержкой PRP, имеющие два сетевых интерфейса и подключающиеся к двум независимым сетям

ICMP (Internet Control Message Protocol) – протокол межсетевых управляющих сообщений

MMS (Manufacturing Message Specification) – протокол передачи данных по технологии «клиент-сервер», описанный стандартом ИСО/МЭК 9506-1990

MMS Clinet – клиент, реализующий клиентскую часть протокола MMS поверх TCP/IP

MRC (Media Redundancy Clients) – коммутатор, передающий тестовые кадры по цепочке с одного кольцевого порта в другой

MRM (Media Redundancy Manager) – коммутатор, контролирующий целостность кольца, передавая по кольцу тестовые кадры данных в одну сторону и получая их по цепочке с другой стороны

PRP (Parallel Redundancy Protocol) – протокол резервирования сети Ethernet согласно стандарту IEC 62439-3:2016

RCT (Redundancy Control Trailer) – контрольный маркер, позволяющий идентифицировать дублирующие кадры

RSTP (Rapid Spanning Tree Protocol) – протокол управления резервными соединениями в сети Ethernet, использующий ускоренный алгоритм ветвящегося дерева (Spanning Tree Protocol – STP) согласно стандарту IEEE 802.1D-2004

SAN (Single Attached Node) – обычные конечные устройства с одним сетевым интерфейсом, которые могу быть также подключены к PRP без поддержки «бесшовного» резервирования

ТСР/ІР – семейство сетевых протоколов используемых для взаимодействия через ЛВС

| ЦО       |      |      |               |       |          |                   |      |
|----------|------|------|---------------|-------|----------|-------------------|------|
| 이        |      |      |               |       |          |                   | Лист |
| <u>е</u> | 2    | Зам. | ЭКРА.647-2017 |       | 17.07.17 | ЭКРА.650321.028 И | 24   |
| Ч        | Изм. | Лист | № докум.      | Подп. | Дата     |                   | 24   |
|          |      |      |               |       |          | Φορματ Α4         |      |

## Лист регистрации изменений

|                    | Ном             | ера лист           | ов (стран  | ниц)                     | Входящий                                         |                      |                                                               |         |         |
|--------------------|-----------------|--------------------|------------|--------------------------|--------------------------------------------------|----------------------|---------------------------------------------------------------|---------|---------|
| Изм.               | изме-<br>ненных | заме-<br>ненных    | новых      | анну-<br>лиро-<br>ванных | Всего<br>листов<br>(страниц)<br>в доку-<br>менте | Номер до-<br>кумента | номер<br>сопрово-<br>дительно-<br>го доку-<br>мента и<br>дата | Подпись | Дата    |
| 1                  | -               | 3-14               | 15-27      | -                        | 27                                               | ЭКРА.1652-<br>2016   |                                                               |         | 10.2016 |
| 2                  | _               | 1-25               | _          | 26, 27                   | 25                                               | ЭКРА.647-<br>2017    |                                                               |         | 07.17   |
|                    |                 |                    |            |                          |                                                  |                      |                                                               |         |         |
|                    |                 |                    |            |                          |                                                  |                      |                                                               |         |         |
|                    |                 |                    |            |                          |                                                  |                      |                                                               |         |         |
|                    |                 |                    |            |                          |                                                  |                      |                                                               |         |         |
|                    |                 |                    |            |                          |                                                  |                      |                                                               |         |         |
|                    |                 |                    |            |                          |                                                  |                      |                                                               |         |         |
|                    |                 |                    |            |                          |                                                  |                      |                                                               |         |         |
|                    |                 |                    |            |                          |                                                  |                      |                                                               |         |         |
|                    |                 |                    |            |                          |                                                  |                      |                                                               |         |         |
|                    |                 |                    |            |                          |                                                  |                      |                                                               |         |         |
|                    |                 |                    |            |                          |                                                  |                      |                                                               |         |         |
|                    |                 |                    |            |                          |                                                  |                      |                                                               |         |         |
|                    |                 |                    |            |                          |                                                  |                      |                                                               |         |         |
|                    |                 |                    |            |                          |                                                  |                      |                                                               |         |         |
|                    |                 |                    |            |                          |                                                  |                      |                                                               |         |         |
|                    |                 |                    |            |                          |                                                  |                      |                                                               |         |         |
| ) a                | am arra         | 647 2017           |            | 7.07.47                  |                                                  |                      | 321 028 1                                                     | 1       |         |
| <u>-</u> 3<br>м. Л | ист №.          | о47-2017<br>ДОКУМ. | 1<br>Подп. | <u>7.07.17</u><br>Дата   |                                                  |                      | JJZ 1.020 V                                                   | I       |         |

Подп. и дата

Инв. № дубл.

Взам. инв. №

Подп. и дата

Инв. № подл